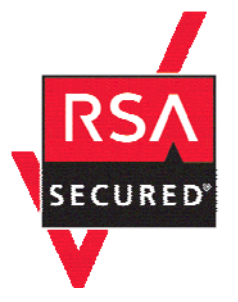

## **RSA SecurID Ready Implementation Guide**

Last Modified: September 25, 2007

### **Partner Information**

| Product Information |                                                                                                    |
|---------------------|----------------------------------------------------------------------------------------------------|
| Partner Name        | Microsoft                                                                                                    |
| Web Site            | http://www.microsoft.com/ISAServer                                                                                                    |
| Product Name        | Internet Security and Acceleration (ISA) Server                                                                                                    |
| Version & Platform  | 2006                                                                                                    |
| Product Description | ISA Server 2006 contains a full-featured, application-layer-aware firewall<br>that helps protect organizations of all sizes from attack by both external and<br>internal threats. ISA Server 2006 performs deep inspection of Internet<br>protocols such as Hypertext Transfer Protocol (HTTP), which enables it to<br>detect many threats that traditional firewalls cannot detect.<br>The integrated firewall and VPN architecture of ISA Server supports<br>stateful filtering and inspection of all VPN traffic. The firewall also provides<br>VPN client inspection for Microsoft Windows Server 2003-based quarantine<br>solutions, helping to protect networks from attacks that enter through a<br>VPN connection. In addition, a completely new user interface, wizards,<br>templates, and a host of management tools help administrators avoid<br>common security configuration errors. |
| Product Category    | Perimeter Defense (Firewalls, VPNs & Intrusion Detection)                                                                                                    |

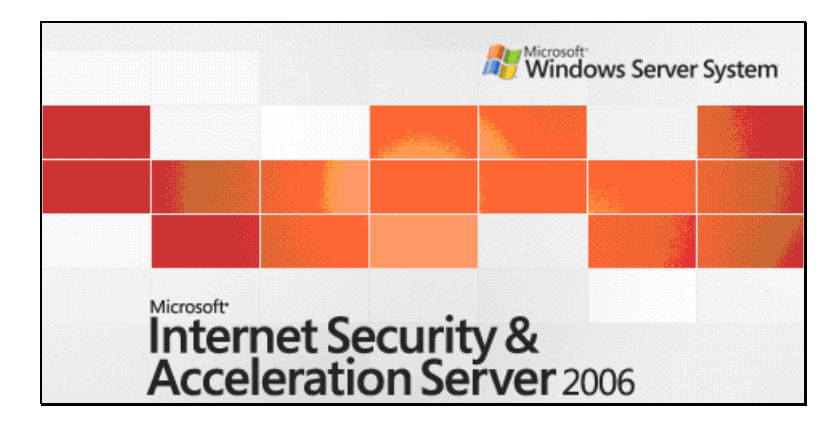

## **Solution Summary**

Microsoft ISA Server 2006 supports Native RSA SecurID APIs for strong authentication to hosted web content. While ISA Server does not support RSA Security EAP authentication by default, this functionality can be added to the ISA Server by installing the RSA Authentication Agent software.

| Partner Integration Overview                   |                                   |  |
|------------------------------------------------|-----------------------------------|--|
| Authentication Methods Supported               | Native RSA SecurID Authentication |  |
| List Library Version Used                      | 5.0.3                             |  |
| RSA Authentication Manager Name Locking        | Yes                               |  |
| RSA Authentication Manager Replica Support     | Full Replica Support              |  |
| Secondary RADIUS Server Support                | N/A                               |  |
| Location of Node Secret on Agent               | windows\system32                  |  |
| RSA Authentication Agent Host Type             | Net OS                            |  |
| RSA SecurID User Specification                 | All Users                         |  |
| RSA SecurID Protection of Administrative Users | No                                |  |
| RSA Software Token API Integration             | No                                |  |
| Use of Cached Domain Credentials               | No                                |  |

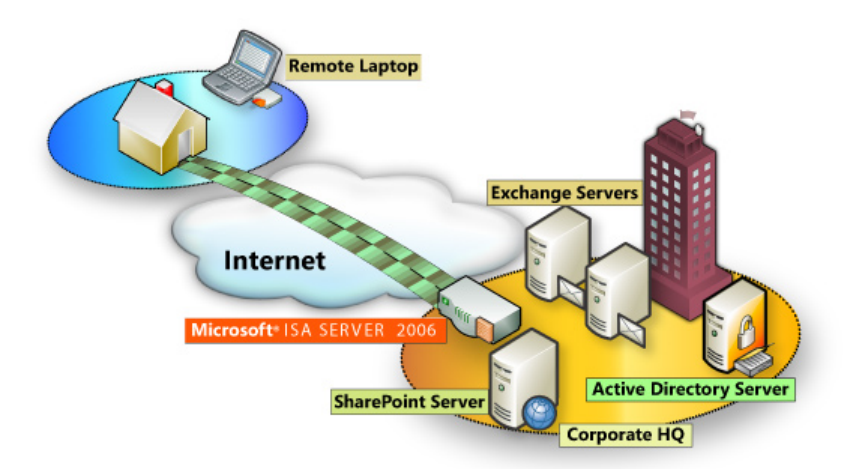

## **Product Requirements**

| Partner Product Requirements: ISA Server 2006 |                                                                                                    |  |
|-----------------------------------------------|----------------------------------------------------------------------------------------------------|--|
| CPU 733 MHz Pentium III or faster processor   |                                                                                                    |  |
| Operating System                              | Windows Server 2003 with Service Pack 1                                                                                  |  |
| Memory                                        | 512MB or more recommended                                                                                                |  |
| Storage                                       | NTFS-formatted local partition with 150 MB of available hard-disk space; additional space required for web cache content |  |

## **Agent Host Configuration**

To facilitate communication between the Microsoft ISA Server and the RSA Authentication Manager / RSA SecurID Appliance, an Agent Host record must be added to the RSA Authentication Manager database. The Agent Host record identifies the Microsoft ISA Server within its database and contains information about communication and encryption.

To create the Agent Host record, you will need the following information.

- Hostname
- IP Addresses for all network interfaces

When adding the Agent Host Record, you should configure the Microsoft ISA Server as a Net OS Agent. This setting is used by the RSA Authentication Manager to determine how communication with the Microsoft ISA Server will occur.

Note: Hostnames within the RSA Authentication Manager / RSA SecurID Appliance must resolve to valid IP addresses on the local network.

Please refer to the appropriate RSA Security documentation for additional information about Creating, Modifying and Managing Agent Host records.

## **Partner Authentication Agent Configuration**

#### Test Before You Begin

This section provides instructions for integrating the partners' product with RSA SecurID Authentication. This document is not intended to suggest optimum installations or configurations.

It is assumed that the reader has both working knowledge of all products involved, and the ability to perform the tasks outlined in this section. Administrators should have access to the product documentation for all products in order to install the required components.

All vendor products/components must be installed and working prior to the integration. Perform the necessary tests to confirm that this is true before proceeding.

#### Configuration of ISA Server 2006 Web Listeners

Once you have configured the ISA Server as an Agent Host within RSA Authentication Manager's Database Administration, you must perform the following steps to configure ISA for RSA SecurID authentication.

- Configure and test connectivity with the RSA Authentication Manager
- Configure Web Listener to use RSA SecurID for authentication
- Configure a Web Publishing Rule with RSA SecurID authentication
- Test the RSA SecurID authentication method for Web Listener

Microsoft has included all of the necessary APIs to allow direct integration with the RSA Authentication Manager. No agent installation is necessary in order to achieve interoperability for Web based authentication to the ISA Firewall protected resources.

#### Test connectivity with the RSA Authentication Manager

Microsoft has made available for download the RSA sdtest.exe utility which is used to verify connectivity between the ISA Server computer and the RSA Authentication Manager computer. It can be downloaded by clicking on this link:

http://www.microsoft.com/downloads/details.aspx?FamilyID=7b0ca409-55d0-4d33-bb3f-1ba4376d5737&DisplayLang=en

It is recommended that you download the RSA test utility and follow the instructions below before continuing.

#### Configure connectivity with the RSA Authentication Manager

Place the sdconf.rec in the following location: C:\Program Files\Microsoft ISA Server\sdconfig

■ Important: Location of the sdconf.rec is different when using the RSA Test Authentication Utility versus configuring ISA Server 2006 for RSA SecurID authentication.

- RSA Test Authentication Utility: C:\WINDOWS\system32

- Microsoft ISA Server 2006: C:\Program Files\Microsoft ISA Server\sdconfig

#### Configure Web Listener to use RSA SecurID for authentication

- 1. Open ISA Server Management. Start > All Programs > Microsoft ISA Server > ISA Server Management.
- 2. Expand Microsoft Internet Security and Acceleration Server 2006, expand <Server\_Name>, and then click
- Firewall Policy.On the Toolbox tab, click Network Objects.
- Expand Web Listeners, and then click the applicable Web listener (or create a new one).
- 5. On the toolbar beneath Network Objects, click Edit.
- 6. Click the Authentication tab.

| Test Web Listener Propertie                                                               | s <u>? X</u>                                                                                             |  |  |  |  |
|-------------------------------------------------------------------------------------------|----------------------------------------------------------------------------------------------------|--|--|--|--|
| General Networks Connections Certificates<br>Authentication Forms SSO                     |                                                                                                    |  |  |  |  |
| Client Authentication Method<br>Method clients use to authen                              | d<br>hticate to ISA Server:                                                                              |  |  |  |  |
| HTML Form Authentication                                                                  |                                                                                                    |  |  |  |  |
| Collect additional delegat                                                                | ion credentials in the form                                                                              |  |  |  |  |
| The logon form will include<br>Server will use the creder<br>Authentication Validation Me | e additional fields for user credentials. ISA<br>ntials for authentication to published servers.<br>thod |  |  |  |  |
| C Windows (Active Directo                                                                 | redentials using:                                                                                        |  |  |  |  |
| C LDAP (Active Directory)                                                                 |                                                                                                    |  |  |  |  |
| C R <u>A</u> DIUS                                                                         |                                                                                                    |  |  |  |  |
| C RADIUS OTP                                                                              |                                                                                                    |  |  |  |  |
| RSA SecurID     Configure Validation Servers                                              |                                                                                                    |  |  |  |  |
| Advanced                                                                                  |                                                                                                    |  |  |  |  |
|                                                                                           |                                                                                                    |  |  |  |  |
|                                                                                           | OK Cancel <u>A</u> pply                                                                                  |  |  |  |  |

- 7. In Client Authentication Method, select HTML Form Authentication.
- 8. In Authentication Validation Method, click RSA SecurID.
- 9. Click OK, then Yes to the following prompt:

| Microsof | t Internet Security and Acceleration Server 2006                                                                               |
|----------|----------------------------------------------------------------------------------------------------|
| ?        | For SecurID authentication, the system policy rule allowing SecurID traffic must be enabled.<br>Do you want this rule enabled? |
|          | <u>Y</u> es <u>N</u> o                                                                                                    |

#### Configure a Web Publishing Rule with RSA SecurID authentication

- 1. Open the ISA Server Management console and expand your ISA Server instance.
- 2. Click on Firewall Policy.
- 3. From the ISA Server Dashboard Tasks list choose Publish Web Sites.
- 4. Enter the Name of the Web Publishing Rule.
- 5. Next select Rule Action as Allow.
- 6. Select the Publishing Type specific to your scenario.
- 7. Select the Server Connection Security specific to your scenario.

Important: Authentication over HTTP is disabled by default (only authentication over HTTPS is allowed). To change this, check the box under "Web Listener Properties" – "Authentication" – "Advanced" – "Allow client authentication.

- 8. Enter the Internal Publishing Details specific to your scenario.
- 9. Enter the Public Name Details specific to your scenario.
- 10. Select the Web Listener that you previously configured to use RSA SecurID authentication.

| Test Web Publishing Rule Properties                                                                                                    |                                                            |                     |  |  |
|----------------------------------------------------------------------------------------------------|------------------------------------------------------------|---------------------|--|--|
| Bridging     Users     Schedule     Link Translation       Authentication Delegation     Application Settings       General     Action     From     To     Traffic     Listener     Public Name     Paths       This rule applies to requests received on the following listener. |                                                            |                     |  |  |
| Test Web Listener                                                                                                    |                                                            | Properties          |  |  |
| Listener properties:                                                                                                    |                                                            | <u>N</u> ew         |  |  |
| Changes to listener proper<br>Help about <u>Web listeners</u>                                                                                                    | All Networks (and Loca<br>80<br>Disabled<br>SecurID<br>Yes | al<br>the listener. |  |  |
|                                                                                                    | OK Ca                                                      | ancel Apply         |  |  |

- 11. Select the Web Listener that you previously configured to use RSA SecurID authentication.
- 12. Select the Authentication Delegation specific to your scenario.
- 13. Select the User Set specific to your scenario.
- 14. Finished.

#### Test the RSA SecurID authentication method for Web Listener

Opening a web browser from an external web client and pointing the browser to the ISA Server's protected resource will prompt you for authentication with the following screen. Enter User name and Passcode as directed to login to the ISA Server hosted web content.

| Acceleration Sei                                                                                                    | rver 2006                                                                                    |
|----------------------------------------------------------------------------------------------------|----------------------------------------------------------------------------------------------|
| Enter your user name and passcode<br>Depending on the policy of your org<br>domain\user name in the user name<br>combination of a PIN and a one-time | ,<br>arization, you may need to enter<br>text box. Your passcode may be a<br>password (OTP), |
| User name:                                                                                                    |                                                                                              |
| Passcode:                                                                                                    |                                                                                              |
|                                                                                                    | Log On                                                                                       |
| C DOOL MENNING COMMUNICATION                                                                                                    |                                                                                              |

Note: The login screen will be different depending on whether the RSA SecurID name locking functionality is enabled. This is configured in the Agent Host record on the Authentication Manager and on the RSA SecurID tab of the ISA Server Web Listener properties page.

| lvanced Authentication Options           | ?                               |
|------------------------------------------|---------------------------------|
| Client Certificate Trust List            | Client Certificate Restrictions |
| Authentication Preferences               | RSA SecurID                     |
| Use RSA ACE/Server 5.0 Name Lock         | ing feature                     |
| 🔲 Use separate user <u>n</u> ame and PA: | 5SCODE pages                    |
| SecurID cookie name:                     |                                 |
|                                          |                                 |
| Manage Domain Secret                     |                                 |
|                                          |                                 |
|                                          |                                 |
|                                          |                                 |
|                                          |                                 |
|                                          |                                 |
|                                          |                                 |
|                                          |                                 |
|                                          |                                 |
|                                          |                                 |
|                                          |                                 |
|                                          |                                 |
|                                          |                                 |
| OK                                       | Cancel <u>Apply</u>             |

## **Certification Checklist**

| Certification Environment                         |                    |                     |  |  |
|---------------------------------------------------|--------------------|---------------------|--|--|
| Product Name Version Information Operating System |                    |                     |  |  |
| RSA Authentication Manager                        | 6.1                | Windows 2003 Server |  |  |
| ISA Server 2006                                   | Standard Edition   | Windows 2003 Server |  |  |
| ISA Server 2006                                   | Enterprise Edition | Windows 2003 Server |  |  |

#### Date Tested: November 6, 2006

| Mandatory Functionality              |                      |                                    |                  |
|--------------------------------------|----------------------|------------------------------------|------------------|
| RSA Native Protocol                  |                      | RADIUS Protocol                    |                  |
| New PIN Mode                         |                      |                                    |                  |
| Force Authentication After New PIN   | <                    | Force Authentication After New PIN | N/A              |
| System Generated PIN                 | <                    | System Generated PIN               | N/A              |
| User Defined (4-8 Alphanumeric)      | ✓*                   | User Defined (4-8 Alphanumeric)    | N/A              |
| User Defined (5-7 Numeric)           | ✓*                   | User Defined (5-7 Numeric)         | N/A              |
| User Selectable                      | <                    | User Selectable                    | N/A              |
| Deny 4 and 8 Digit PIN               | ✓*                   | Deny 4 and 8 Digit PIN             | N/A              |
| Deny Alphanumeric PIN                | ✓*                   | Deny Alphanumeric PIN              | N/A              |
| PASSCODE                             |                      |                                    |                  |
| 16 Digit PASSCODE                    | <                    | 16 Digit PASSCODE                  | N/A              |
| 4 Digit Password                     | <                    | 4 Digit Password                   | N/A              |
| Next Tokencode Mode                  |                      |                                    |                  |
| Next Tokencode Mode                  | <ul> <li></li> </ul> | Next Tokencode Mode                | N/A              |
| Load Balancing / Reliability Testing |                      |                                    |                  |
| Failover (3-10 Replicas)             | <ul> <li></li> </ul> | Failover                           | N/A              |
| Name Locking Enabled                 | <ul> <li></li> </ul> | Name Locking Enabled               |                  |
| No RSA Authentication Manager        | <ul> <li></li> </ul> | No RSA Authentication Manager      | N/A              |
|                                      |                      |                                    |                  |
| A                                    | Additiona            | I Functionality                    |                  |
| RSA Software Token API Functionality |                      |                                    |                  |
| System Generated PIN                 | N/A                  | System Generated PIN               | N/A              |
| User Defined (8 Digit Numeric)       | N/A                  | User Defined (8 Digit Numeric)     | N/A              |
| User Selectable                      | N/A                  | User Selectable                    | N/A              |
| Next Tokencode Mode                  | N/A                  | Next Tokencode Mode                | N/A              |
| RSA SD800 Token Automation           |                      |                                    |                  |
| System Generated PIN                 | N/A                  | System Generated PIN               | N/A              |
| User Defined (8 Digit Numeric)       | N/A                  | User Defined (8 Digit Numeric)     | N/A              |
| User Selectable                      | N/A                  | User Selectable                    | N/A              |
| Next Tokencode Mode                  | N/A                  | Next Tokencode Mode                | N/A              |
| MPR                                  |                      | 🗸 = Pass 🗙 = Fail N/A = Non-Av     | ailable Function |

\* ISA Server 2006 correctly enforces the functionality; however, the PIN parameters are not displayed to the user. This issue has been reported to Microsoft.

## **Known Issues**

- Authentication over HTTP is disabled by default (only authentication over HTTPS is allowed). If you want to change this, there is a checkbox under "Web Listener Properties" "Authentication" "Advanced" "Allow client authentication over HTTP".
- ISA Server 2006 also supports RADIUS and RADIUS OTP authentication. Both were tested against RSA RADIUS and found to not support New Pin and Next Tokencode mode functionality.

## Appendix

# To create, import, or export a domain secret for RSA SecurID authentication

- 1. Open ISA Server Management. Click Start, point to All Programs, point to Microsoft ISA Server, and then click ISA Server Management.
- 2. Expand Microsoft Internet Security and Acceleration Server 2006, expand <Server\_Name>, and then click Firewall Policy.
- 3. On the Toolbox tab, click Network Objects.
- 4. Expand Web Listeners, and then click the applicable Web listener.
- 5. On the toolbar beneath Network Objects, click Edit.
- 6. Click the Authentication tab.
- 7. Click Advanced.
- 8. Click on the RSA SecurID tab.

| Advanced Authentication Option | 5            |                  | <u>? ×</u>  |
|--------------------------------|--------------|------------------|-------------|
| Client Certificate Trust List  | Clie         | nt Certificate R | estrictions |
| Authentication Preferences     |              | RSA Se           | ecurID      |
| Use RSA ACE/Server 5.0 Nam     | e Locking fe | eature           |             |
| 🔲 Use separate user name a     | nd PASSCO    | DE pages         |             |
| SecurID cookie name:           |              |                  |             |
|                                |              |                  |             |
| Manage Domain Secret           |              |                  |             |
|                                |              |                  |             |
|                                |              |                  |             |
|                                |              |                  |             |
|                                |              |                  |             |
|                                |              |                  |             |
|                                |              |                  |             |
|                                |              |                  |             |
|                                |              |                  |             |
|                                |              |                  |             |
|                                |              |                  |             |
|                                |              | Cancel           | ňeely.      |
|                                | OK .         | Cancer           | - Anhuk     |

- 9. In SecurID cookie name, type a name for the domain's cookies (for example, mscookie).
- 10. Click Manage Domain Secret to create, import, or export a domain secret.

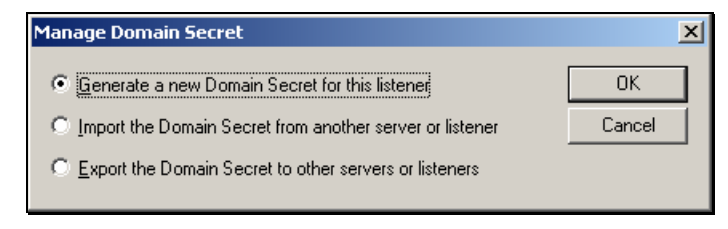

#### Authentication Delegation

- 1. Open ISA Server Management. Click Start, point to All Programs, point to Microsoft ISA Server, and then click ISA Server Management.
- 2. Expand Microsoft Internet Security and Acceleration Server 2006, expand <Server\_Name>, and then click Firewall Policy.
- 3. On the Toolbox tab, click Network Objects.
- 4. Expand Web Listeners, and then click the applicable Web listener.
- 5. On the toolbar beneath Network Objects, click Edit.
- 6. Select the Authentication tab and if not already set, change the Client Authentication Method to HTML Form Authentication.
- 7. Set the Collect additional delegation credentials in the form by checking the appropriate box.
- 8. Set the Authentication Validation Method by checking the RSA SecurID option.

| est Properties                                                 | ?)                                    |
|----------------------------------------------------------------|---------------------------------------|
| General Networks<br>Authentication                             | Connections Certificates<br>Forms SSO |
| Client Authentication Method<br>Method clients use to authen   | l<br>ticate to ISA Server:            |
| HTML Form Authentication                                       |                                       |
| Collect additional delegati                                    | ion credentials in the form           |
| Authentication Validation Me<br>ISA Server validates client cr | thod<br>edentials using:              |
| C Windows (Active Directo                                      | ory)                                  |
| C LDAP (Active Directory)                                      |                                       |
| C RADIUS                                                       |                                       |
| RADIUS <u>O</u> TP     RSA SecurID                             | Configure Validation Servers          |
|                                                                | Advanced                              |
| Help about <u>authentication set</u>                           | tings                                 |
| [                                                              | OK Cancel Apply                       |

- Select the Forms tab from the Listener properties and click the Advanced button.
   By default cookies will timeout after 10 minutes resulting in the clients being prompted by the system after minutes of inactivity. To extend this timeout value modify the Client Security Settings, Timeout for public computers. The maximum value is 1440 minutes which equates to one day.

| Advanced Form Options                                  |                              | ? ×    |  |
|--------------------------------------------------------|------------------------------|--------|--|
| Cookie Settings<br><u>C</u> ookie Name:                |                              |        |  |
| Use Persistent Cookies:                                | Never use persistent cookies | •      |  |
| Ignore browser's IP address for cookie validation      |                              |        |  |
| Client Security Settings<br>Treat as maximum idle time |                              |        |  |
| O Treat as maximum session duration                    |                              |        |  |
| Timeout for public computers (minut                    | es):                         | 1440   |  |
| Timeout for private computers (minu                    | utes):                       | 360 -  |  |
| Apply session timeout to non-brows                     | er clients                   |        |  |
| Help about <u>advanced form preferences</u>            |                              |        |  |
|                                                        | ОК                           | Cancel |  |

- 11. Click the OK button once you have set the maximum idle time in minutes and select the SSO tab.
- 12. On the SSO tab enable Single Sign On and specify the same fully qualified domain name used to configure the Web agent.

| Test Properties                                                                                                    |                      | ? ×                 |  |  |
|----------------------------------------------------------------------------------------------------|----------------------|---------------------|--|--|
| General Networks Authentication                                                                                             | Connections<br>Forms | Certificates 550    |  |  |
| Single Sign On Settings           Image: Enable Sign On           Specify the Single Sign On domains for this Web Listener: |                      |                     |  |  |
| 550 Domains<br>.pelabs.rsa.com                                                                                              |                      | <u>A</u> dd<br>Edit |  |  |
| Example: To enable SSO between sites 'portal.contoso.com' and 'sales.contoso.com', the SSO domain is .contoso.com           |                      |                     |  |  |
| Help about <u>single sign-on</u>                                                                                            |                      |                     |  |  |
|                                                                                                    | K Can                | cel <u>A</u> pply   |  |  |